## Web 端如何新增厂修项目(文档)

用户登录互海通 Web 端, 依次点击进入"维修管理-厂修"界面, 点击"新增", 跳出右侧 弹窗, 在该弹窗内, 选择申请船舶、部门、紧急程度、归属公司、也可选择服务商, 填写维修设备/项目、维修原因、维修报价等相关信息(带\*必填/必选), 然后点击"确 定"。在请选择审批流程窗口, 选择审批流程, 根据需要填写订单备注, 最后点击"确 定"。

| \$       | 互海科技         |                 | ତ         | 3                      |         |                     | 工作台 🤇                 | 0930) AGA                             |                     | 新增                         |                        | $\otimes$ |
|----------|--------------|-----------------|-----------|------------------------|---------|---------------------|-----------------------|---------------------------------------|---------------------|----------------------------|------------------------|-----------|
| a        | 10 1/1 00 10 |                 | 厂修        |                        |         |                     |                       |                                       | 申请脸脏。               | 部门 *                       | 紧急程度"                  |           |
| 1        | 和称音速         |                 |           |                        |         |                     |                       |                                       | 请选择 🗸               | 情选择                        | , 请选择                  | ~         |
|          | 维修中清         |                 | 8540      | 2、5                    | 点击"新增", | 跳出右侧弹窗              |                       |                                       | 维修设备/项目             | 归属公司                       |                        |           |
|          | 维修计划         |                 | -         | 1948-058 (TER          |         | E 48 M E            | 82.5.W                | · · · · · · · · · · · · · · · · · · · | 清重市<br>20年段所        | 上海互海信息科技有限公司               | •                      |           |
|          | 相佳方案         |                 | -         | SECTION OF THE CAPITER |         |                     | 88639 (40             |                                       | 维修原因 *              |                            |                        |           |
|          | 自使           |                 | 1         | 船舶气象仪①                 | 互海1号    | OL1-YR-2502120<br>1 | 江南第一船舶配件有限<br>公司(测试)  | 正常                                    | 请填写                 |                            |                        |           |
|          | 机物           |                 | 2         | 压载泵 ①                  | 互海1号    | OL1-YR-2501070<br>1 | test船舶服务有限公司          | 正常                                    |                     |                            |                        | 0 / 500   |
|          | F#           |                 | 3<br>存占主知 | 1#雷达①<br>3) 厂修罗西       | 互海1号    | YR-24102401         | 上海是旺贸易有限公司            | 紧急                                    | <b>备注/要求</b><br>请该写 |                            |                        |           |
|          | 维修结算         | н. <b>н</b> .v. | 4         | 空气炸锅                   | 互海1号    | YR-24102302         | 江明澄西船舶航修有限<br>公司      | 紧急                                    |                     |                            |                        | 0/500     |
| <u>ل</u> | 库存管理         |                 | 5         | 演试维修原因/备注要求            | 互海1号    | YR-24102301         | 江明澄西船舶航修有限<br>公司      | 非常紧急                                  | 选择服务商               |                            |                        |           |
| A        | 采购管理         |                 | 6         | 测试空压机名称①               | 互海1号    | YR-24080801         | 江南第一船舶配件有限<br>公司 (测试) | 正常                                    | #### 現在 *           | 市純                         | 维修原稿                   |           |
| ٢        | 船舶服务         |                 | 7         | 测试空压机名称①               | 互海1号    | YR-24053101         | test船舶服务有限公司          | 正常                                    | 请填写                 | CNY                        | 请填写                    |           |
| 8        | 费用管理         |                 | 8         | 发电原动机及其附属①             | 互海2号    | YR-24030601         | test船舶服务有限公司          | 正常                                    | 报价备注                |                            |                        |           |
|          | 预算管理         |                 | 9         | 测试空压机名称①               | 互海1号    | YR-24020601         | 飞轮海                   | 正常                                    | (清)其 <sup>1</sup> 5 |                            |                        | 0.(100    |
| ۲        | 航次管理         |                 | 10        | 货舱舱底水泵 ①               | 互海1号    | YR-23120802         | 李昱有眼公司                | 紧急                                    | 售后情况                |                            |                        | 07100     |
| <u></u>  | 船舶报告         |                 | 11        | 主机③                    | 互海1号    | YR-23120801         | 李昱有限公司                | 非常紧急                                  | 请填写                 |                            |                        |           |
| 0        | 船舶检查         |                 | 12        | 测试空压机名称 ①              | 互海1号    | YR-23110101         |                       | 正常                                    |                     |                            |                        | 0 / 100   |
| ß        | 体系管理         |                 |           |                        |         |                     |                       |                                       | 3、选择申请船舶、部门、紧       | ◆<br>急程度、归属公司、也可选择服务和      | 雨,填写维修设备/项目 <u>、维修</u> | 源因、       |
| 8        | 海务管理         |                 |           |                        |         |                     |                       |                                       | 维修报价等相关信息 (带*必)     | <u>阗</u> /必选) ,也可填写备注/要求,量 | 追后点击"确定" 💼             | Rolfi     |

请选择审批流程

| <ul> <li>1亏胎轮机部</li> <li>多步执行多步验收厂修</li> <li>流程说明:</li> </ul> |                                 |
|---------------------------------------------------------------|---------------------------------|
| 订单备注中文(显示在订单邮件中文部分)                                           | 订单备注英文(显示在订单邮件英文部分)             |
| 感谢合作!                                                         | Thank you for your cooperation! |
| 5 / 500<br>邮件预览                                               | 31 / 500                        |
| 4、选择审批流程,根据需要填望<br>最后点击"确定"                                   | 写订单备注, 🔶 🙀 🕅 🕅                  |

厂修项新增确定后,根据审批流程节点("执行"后设置"验收"步骤),单据流转至有执 行、验收权限的人员工作台。